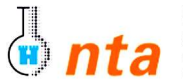

Naturwissenschaftlich-Technische Akademie Prof. Dr. Grübler gGmbH, Isny Staatlich anerkannte Fachhochschule und Berufskollegs University of Applied Sciences

Nar

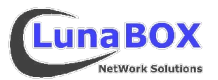

- Bitte tragen Sie am unteren Blattrand Ihren Namen, Lehrgang und das heutige Datum ein.
- Dieses Übungsblatt ist zum Ende des jeweiligen Praktikums bei der Praktikumsbetreuung als Nachweis abzugeben.
- Sie können sich eine Kopie dieses Blattes unter <a href="http://lunabox.de/fh-isny/13.Info">http://lunabox.de/13.info</a> herunterladen.
- 1. Mounten Sie die bei der Praktikumsbetreuung abzuholende Übungsdiskette vom Diskettenlaufwerk (Gerätedatei /dev/fd0) mit dem mount-Befehl in das Verzeichniss (mountpoint), das in der Datei /etc/fstab für diese Gerätedatei voreingestellt ist. Damit das als "normaler" Benutzer - also ohne root-Rechte funktioniert, muss in /etc/fstab bei den mount-Optionen (4. Spalte, siehe man fstab / man mount) die Option "users" eingetragen sein. Hinweis:

Bei aktuellen Distributionen wie z.B. SuSE Linux 9.2 übernimmt "subfs" das automatische und für den Benutzer transparente mounten von Wechseldatenträgern.

2. Überprüfen Sie, dass der mount-Befehl erfolgreich war anhand der Ausgabe des mount-Befehls ohne jegliche Parameter. Erstellen Sie danach mit dem folgenden Befehl ein neues Übungsverzeichnis, ersetzen Sie dabei <mountpoint> mit dem in Aufgabe 1 ermittelten Mountpoint: tar -xvzf <mountpoint>/Uebung8.tar.gz

Un-Mounten Sie die Diskette (umount) anschliesend und geben Sie sie weiter. Beachten Sie, dass kein Prozess auf die Diskette zugreifen darf um erfolgreich unmounten zu können!

3. Wechseln Sie in das Verzeichnis ~/Uebung8. Lassen Sie sich den Inhalt des Verzeichnisses in Listenform anzeigen. Informieren Sie sich über Zugriffsrechte und Besitzer.

Ergänzen Sie jetzt die unter ~/Uebung8 aus dem gezippten tar-Archiv in Aufgabe 2 entstandene Verzeichnisstruktur um die rechts im Bild dunkel hinterlegten Verzeichnisse/Ordner. Verwenden Sie einen möglichst kurzen Befehlsaufruf:

| Name                       |                                              | Dateityp 👻          |
|----------------------------|----------------------------------------------|---------------------|
| <u>⊨́~<b>ј</b>\$НОМЕ</u>   |                                              | Ordner              |
| ⊨- <mark>/=]Uebung8</mark> |                                              | Ordner              |
| PROGRAMME                  |                                              | Ordner              |
|                            | Binaerdateien                                | Ordner              |
| ė- <b>(</b>                | Quellcode                                    | Ordner              |
| E                          | <u>=                                    </u> | Ordner              |
| 6                          |                                              | Ordner              |
| ė- 🔁 so                    | DNSTIGES                                     | Ordner              |
|                            |                                              | Ordner              |
|                            | <u>]p1.c</u>                                 | C-Quellcodedatei    |
|                            | <u>]p2.c</u>                                 | C-Quellcodedatei    |
|                            | ] <u>p3.c</u>                                | C-Quellcodedatei    |
|                            | ] <u>p4.c</u>                                | C-Quellcodedatei    |
|                            | <u>]p5.c</u>                                 | C-Quellcodedatei    |
|                            | <u>]p6.c</u>                                 | C-Quellcodedatei    |
|                            | <u>fifo.C</u>                                | C++-Quellcode-Datei |
| ci                         | <u>lifo2.C</u>                               | C++-Quellcode-Datei |
|                            | <u>lifo.C</u>                                | C++-Quellcode-Datei |
|                            | J <u>stack.C</u>                             | C++-Quellcode-Datei |
| 🕖                          | amen.txt                                     | Einfacher Text      |
| ····••                     |                                              |                     |
|                            |                                              |                     |

4. Wechseln Sie in das Verzeichnis VORGABE. Kopieren Sie alle Dateien ... ... mit der Erweiterung .c in das Verzeichnis C ... mit der Erweiterung .C in das Verzeichnis C++ > ... die auführbar sind in das Verzeichnis Binaerdateien ... übrigen Dateien in das Verzeichnis SONSTIGES > Verwenden Sie relative Pfadangaben und achten Sie auf Gross-/Klein-Schreibung! 5. Suchen Sie beginnend ab **\$HOME** nachfolgende Dateien: alle vom Typ Directory > find \_\_

alle Dateien, deren Namen nicht mit o oder p beginnen > find \_\_\_\_ alle Dateien, die größer als 500 Byte sind alle Dateien, die kleiner als **100 Byte** sind

alle Dateien, deren Zugriffsrechte **rwxr--r--** sind

- > find > find > find
- 6. Löschen Sie den gesamten Verzeichnisbaum ab PROGRAMME mit dessen Dateien und Unterverzeichnisse.

>

7. Verändern Sie die Zugriffsrechte des Verzeichnisses SONSTIGES so, daß alle Benutzer weder Schreib- noch Lesenoch Ausführungsrechte besitzen.

Vergeben Sie weitere Rechtekombinationen und testen deren Auswirkungen.

8. Löschen Sie bitte alle in diesem Praktikum erstellten Dateien und Verzeichnisse. Danke.

| Nachname, Vorname        | Lehrgang              | Datum                          | Unterschrift StudentIn               | Unterschrift Betreuer                |
|--------------------------|-----------------------|--------------------------------|--------------------------------------|--------------------------------------|
|                          |                       |                                |                                      |                                      |
| <b>Stand:</b> 2004-12-05 | David Mayr ::: LunaBO | X Network Solutions ::: david. | mayr@lunabox.de ::: <u>http://lu</u> | inabox.de ::: <u>http://davey.de</u> |

<sup>&</sup>gt;